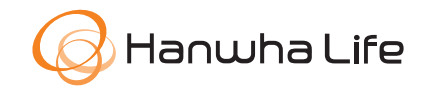

# HƯỚNG DẪN THANH TOÁN PHÍ BẢO HIỂM QUA ỨNG DỤNG VIETINBANK IPAY

## BƯỚC 1

## Chọn Thanh toán hóa đơn

→ Chọn chức năng thanh toán Phí bảo hiểm

## BƯỚC 2

- Tra cứu phí bảo hiểm và thanh toán
- Chọn Nguồn thanh toán
- Chọn Nhà cung cấp
- Tại ô **Số hợp đồng** nhập:
- Số hợp đồng gồm 10 ký tự, hoặc
- Số HSYCBH theo định dạng eApp-DDMMYYYY-XXXXXX

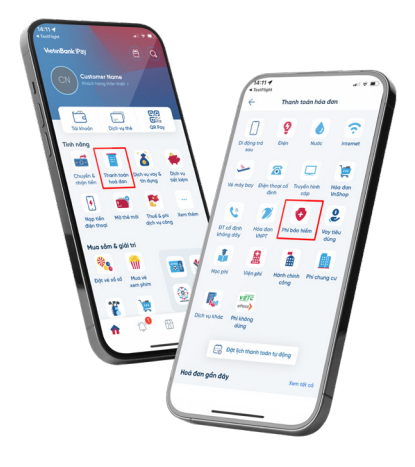

# So HSYCBH theo

## BƯỚC 3

## Thanh toán phí bảo hiểm

Chọn hoặc bỏ chọn Loại phí muốn thanh toán tại mục Thông tin phí bảo hiểm thanh toán.
Điều chỉnh Số tiền thanh toán (nếu có), kiểm tra điều kiện thanh toán tại nút thông tin (i).

### Notace tades Notace tades The base tades The base tades The base tades tades to the tades to the tade tades tades to the tades to the tade tades tades to the tades to the tade tades to the tage to the tade tades to the tage to the tade tades to the tage to the tade tades to the tage to the tade tables to the tage to the tade tables to the tage to the tade tables to the tage to the tade tables to the tade tables to the tade tables to the tade tables to the tables tables to the table tables to the table tables to the table tables to the table tables to the table tables tables to the table tables tables to the table tables tables

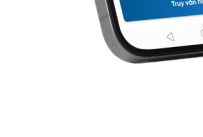

## BƯỚC 4

- Xác nhận giao dịch
- Nhập **OTP**
- Xác nhận & hoàn tất

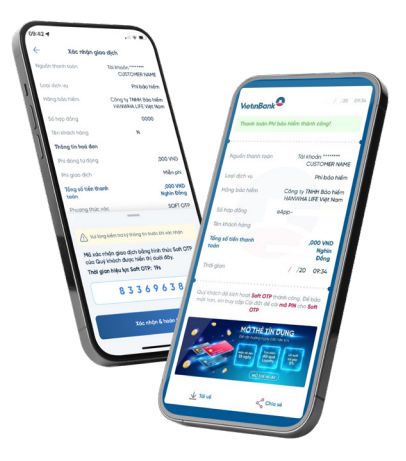

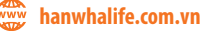

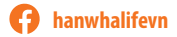

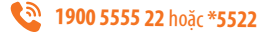